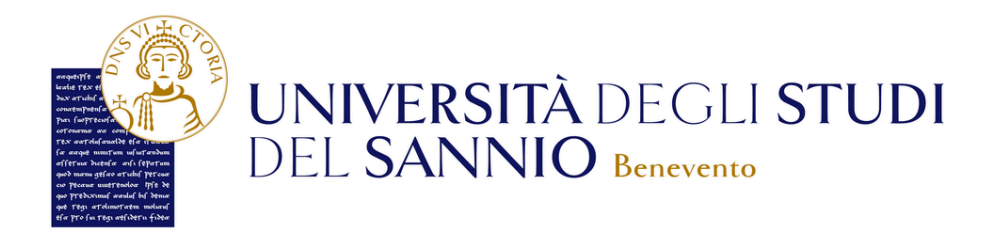

# COME EFFETTUARE LA REGISTRAZIONE ON-LINE

| Г |   | 5  | 1 |
|---|---|----|---|
|   |   | Ξl |   |
| Ŀ | _ |    |   |
| Ľ |   | _  | J |

La **registrazione come utente** dell'Università degli Studi del Sannio è **necessaria** per l'accesso ai servizi online.

Hai lo SPID e vuoi registrati?

Clicca qui!

Vuoi effettuare il Login?

**Clicca qui!** 

Registrazione studenti/sse stranieri/e Mobilità internazionale Dottorando/a di ricerca e altre tipologie

Clicca qui!

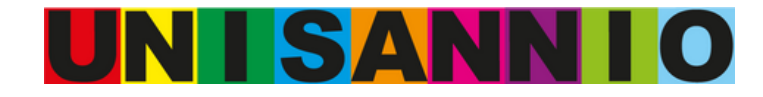

**Registrazione con SPID** 

Cliccando su **Registrazione con SPID** visualizzi:

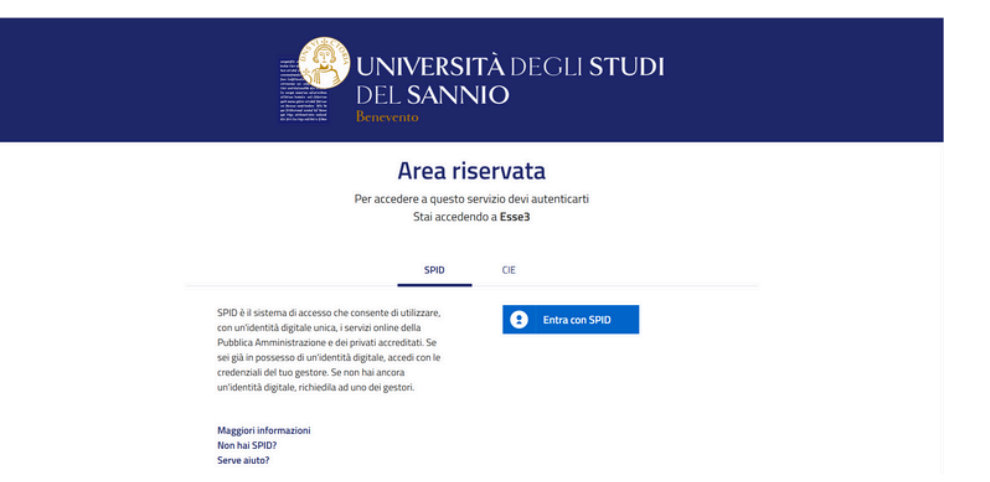

In questa guida, vengono illustrati gli step utilizzando come provider Poste Italiane per lo SPID. (La procedura è analoga per qualsiasi altro provider).

Se **NON** sei in possesso dello SPID consulta il seguente link su come attivarlo: <u>https://www.spid.gov.it/cos-e-spid/come-attivare-spid/</u>

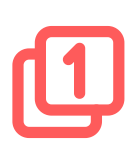

**Seleziona** il tuo Gestore di Identità Digitale e **procedi** con l'inserimento delle credenziali personali:

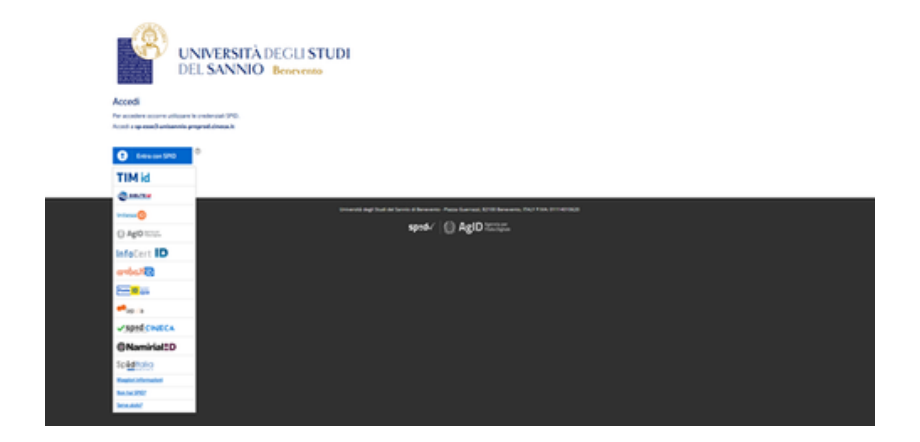

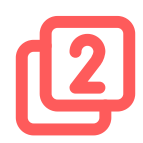

Una volta cliccato su PostelD, visualizzi la seguente pagina:

| Richiesta di accesso SPID 2 da<br>UniSANNIO<br>Nore untur<br>remoi e mat<br>resolto<br>remoi persont            |                                                                                         |
|----------------------------------------------------------------------------------------------------|-----------------------------------------------------------------------------------------|
| NORE VEIXEE<br>Internet in mail<br>Internet password<br>Internet password                                       |                                                                                         |
| The second second second second second second second second second second second second second second second se | 100 (100 (100 (100 (100 (100 (100 (100                                                  |
| Hai dimenticato il nome utente o la passavos?                                                                   | Acad più agalemente.<br>Nousake 100 den più hydroli<br>8 costor e fueldo per 99 secondi |
| Non that ancora SPIQ1 Reg                                                                                       | 100                                                                                     |

Per autenticarti con lo SPID puoi procedere in 2 modalità:

Inserire il nome utente e la password dello SPID.

Scansionare il QR Code tramite l'app PosteID già installata sul tuo cellulare.

sp:d

IniSANNIC

sp:d√

Opzione Dopo aver inserito quanto richiesto nei campi **Nome utente** e **Password clicca sul tasto blu** etichettato con "Entra con SPID" .

Opzione

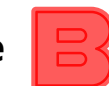

Dopo aver **scansionato il QR Code** tramite l'app mobile PosteID e aver confermato **il codice PosteID,** autorizza l'utilizzo dei dati.

| sp:d                               |                                                   |                   | Poste ID sprd |
|------------------------------------|---------------------------------------------------|-------------------|---------------|
|                                    | sp:d                                              | Poste ID spid     |               |
| Richiesta di accesso s             | Controlla il tuo smi                              | artohone          |               |
| INPS                               | controlid in too ann                              | andphone          |               |
| NOME UTENTE                        | Per proseguire devi autorizza<br>nell'App PostelD | are Faccesso      | 7             |
| inserisci e-mail                   |                                                   |                   |               |
| PASSWORD                           |                                                   |                   | 5             |
| inserisci password                 |                                                   |                   |               |
| Hai dimenticato il nome utente o l | Non hal ricevuto la notif                         | ica?              | lido.         |
|                                    | Puoi trovaria direttamente all'interno-           | dell'App PostelD. |               |
|                                    | ANNALIA                                           |                   |               |

🔘 AgID 🚟

Poste ID

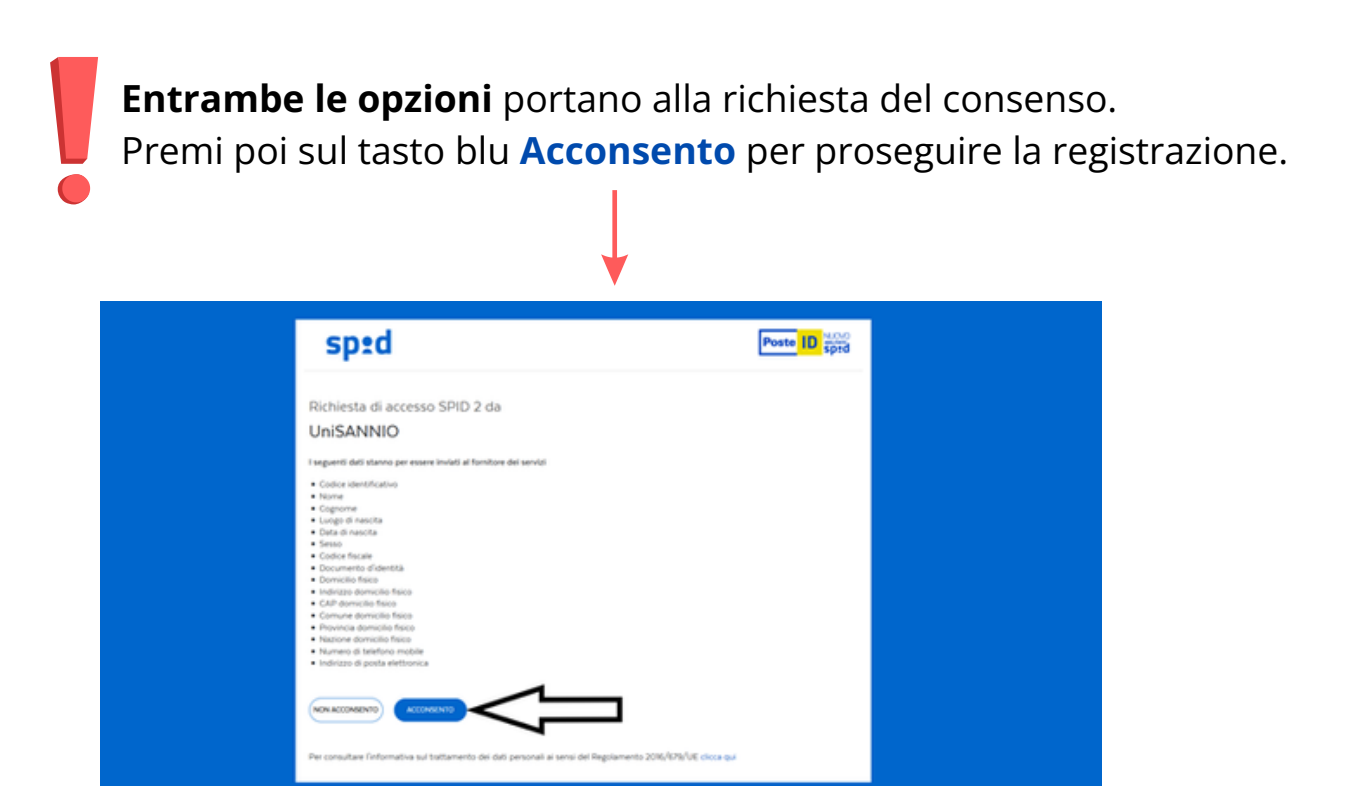

Effettuati questi passaggi preliminari, **accedi** al portale dei servizi online d'Ateneo per completare la registrazione.

### Per completare la registrazione confermare il trattamento ai dati personali.

Per proseguire clicca su Avanti, altrimenti su Annulla per interromper la procedura di registrazione tramite SPID.

Cliccando su **Avanti**, vai allo step successivo: Gestione Documenti di Identità.

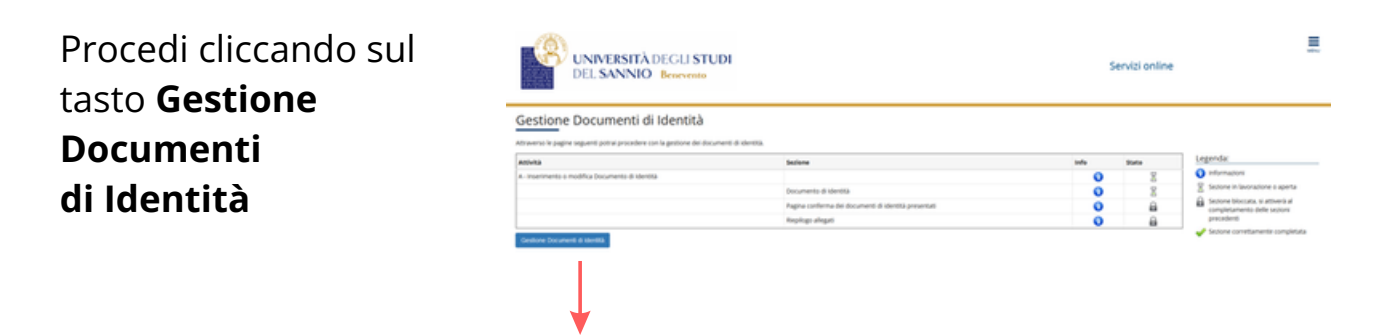

Nella pagina successiva inserisci i dati del documento di identità.

Clicca su **Avanti** per proseguire oppure **Indietro** per tornare alla pagina precedente.

|                                                                    | ITÀ DEGLI STUDI Servizi oni<br>NIO Benerento                                                                                                    | ine E                            |
|--------------------------------------------------------------------|----------------------------------------------------------------------------------------------------|----------------------------------|
| 🕹 🗼 🗵 🗵 🗉<br>Documenti di identità                                 |                                                                                                    | 平 Legenda<br>● Dato obbligatorio |
| in questa pagna viene visualizzato il mo<br>- Documento d'identità | Sal per l'inserimento o la modifica de dati de documento anderata                                                                                                    | L) Checklist                     |
| Tips documenta*                                                    |                                                                                                    | -                                |
| Numero                                                             |                                                                                                    |                                  |
| Rilasciato da                                                      |                                                                                                    |                                  |
| Data Rilascio                                                      |                                                                                                    |                                  |
|                                                                    | (E) (uu , prei)                                                                                                    |                                  |
| Data Scadenza Validità                                             |                                                                                                    |                                  |
|                                                                    | (B) and a second second s |                                  |
| Indetro Acardi                                                     |                                                                                                    |                                  |

Per completare la registrazione del documento di identità è necessario **inserire un allegato (fronte/retro).** 

| UNIVERSITÀ DEGLI STUDI<br>DEL SANNIO Benevento                                                            |                                        | Servizi online | E.           |
|----------------------------------------------------------------------------------------------------|----------------------------------------|----------------|--------------|
| (j) (z) (z)                                                                                               |                                        |                | _            |
| Documento di Identità                                                                                     |                                        |                | ∓ Legenda    |
| Decumente di Identità                                                                                     |                                        |                | Checklist    |
| Documento di identita                                                                                     |                                        |                | G Dettaglio  |
| Tipologia Documento:                                                                                      | Patente                                |                | 😺 Medifica   |
| Numero                                                                                                    | 10000000                               |                | 50 Elimina   |
| Ente Rilascio:<br>Data Rilascio:                                                                          | 80/00/00000000000000000000000000000000 |                | Informazione |
| Data Scadenza:                                                                                            | 30./10/10002                           |                | -            |
| Lista allegati<br>Fion sono al momento presenti documenti allegati<br>Internar Allegati<br>Indetro Austra |                                        |                |              |

Questa fase è **necessaria** e **bloccante** per il proseguimento della registrazione tramite SPID.

|                  |                                                 | ITÀ DEGLI STUDI<br>NIO Benevento |                        | Servizi online |                                      |  |
|------------------|-------------------------------------------------|----------------------------------|------------------------|----------------|--------------------------------------|--|
| in questa pagina | Allegato al Documento di Id                     | (entit)                          |                        |                | ∓ Legenda                            |  |
|                  | induare i del del documento allegato.           |                                  |                        |                | <ul> <li>Data abblgatoria</li> </ul> |  |
| si inserisce —   | Documento di Identità                           |                                  |                        |                |                                      |  |
|                  | Tipelegia Documenta:                            |                                  | Putente<br>Monocomo    |                |                                      |  |
| l'allagato:      | Ente Allescie:                                  |                                  | Materizadore di 100000 |                |                                      |  |
| Tallegalo.       | Data Scadence:<br>Data Scadence:                |                                  | B. 0. 000              |                |                                      |  |
| C                | Deflagio documento<br>Titula.*<br>Descriptore.* |                                  |                        |                |                                      |  |
|                  | Abquis.*                                        | (BigBis) Record To anticipantity |                        |                |                                      |  |
|                  | indetto Acardi                                  |                                  |                        |                |                                      |  |
|                  |                                                 |                                  |                        |                |                                      |  |

Inserito il titolo, la breve descrizione e l'allegato del documento, clicca su **Avanti** per proseguire.

**Il riepilogo** riporta i dati del documento d'identità e gli allegati da te inseriti.

|                                                | DEL SAN                                                                           | NIO Benevento                               |                                                                        | Servizi online    |                                                                     |
|------------------------------------------------|-----------------------------------------------------------------------------------|---------------------------------------------|------------------------------------------------------------------------|-------------------|---------------------------------------------------------------------|
| <b>Inserisci allegato</b><br>puoi inserirne un | Documento di Identità<br>Documento di Identità                                    |                                             |                                                                        |                   | ∓ Legenda<br>② Checklet<br>Sk Dettagle                              |
| altro. Per proseguire                          | Popingia Bocumente:<br>Numere:<br>Ente Riscola:<br>Onta Riscola:<br>Data Scabeza: |                                             | Pateros<br>800000<br>Matericalative & 800000<br>80/00/000<br>80/00/000 |                   | <ul> <li>Modifics</li> <li>Elimina</li> <li>Informatione</li> </ul> |
| la registrazione clicca                        | Lista allegati<br>Titale<br>Asterite Forte retro                                  | Descritive<br>parente di guide fronte retro | Name file<br>patients fronts-retro.pdf                                 | Alexi<br>Sa Di Sa |                                                                     |
| su <b>Avanti</b> .                             | moment Alegality<br>Indetto                                                       |                                             |                                                                        |                   |                                                                     |
|                                                |                                                                                   |                                             |                                                                        |                   |                                                                     |
|                                                |                                                                                   |                                             |                                                                        |                   |                                                                     |

Le azioni possibili sugli allegati sono:

- visualizza
- rimuovi
- modifica

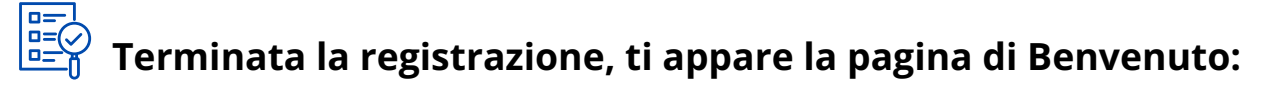

|                         | ADECU STUDI<br>D. Besevents      |                              | Servizi online |
|-------------------------|----------------------------------|------------------------------|----------------|
| ea Utenti Registrati    | - Benvenuto NOME COGNOME         |                              |                |
| ati Personali           |                                  | Nextend details 1            |                |
|                         | 0                                |                              |                |
|                         | 8                                |                              |                |
| one Captone             | NOME COGNOME                     |                              |                |
| aliferen a              | 8000 A. H. 0000                  |                              |                |
|                         |                                  | a metho                      |                |
| umicito                 | 10001 v. 0, 10001                |                              |                |
|                         |                                  | E resto                      |                |
| ndricce di futturazione |                                  |                              |                |
|                         |                                  | <ul> <li>method</li> </ul>   |                |
| - Mult                  | nonecopone/bena/con              |                              |                |
|                         |                                  | <ul> <li>modifier</li> </ul> |                |
| Mult & Konve            | none appared utures. I           |                              |                |
| Lafutare .              | <ul> <li>-39 52-66/86</li> </ul> |                              |                |
|                         |                                  | <ul> <li>metha</li> </ul>    |                |

## Login

Accedi all'area riservata e procedi con il **Login** con le credenziali personali.

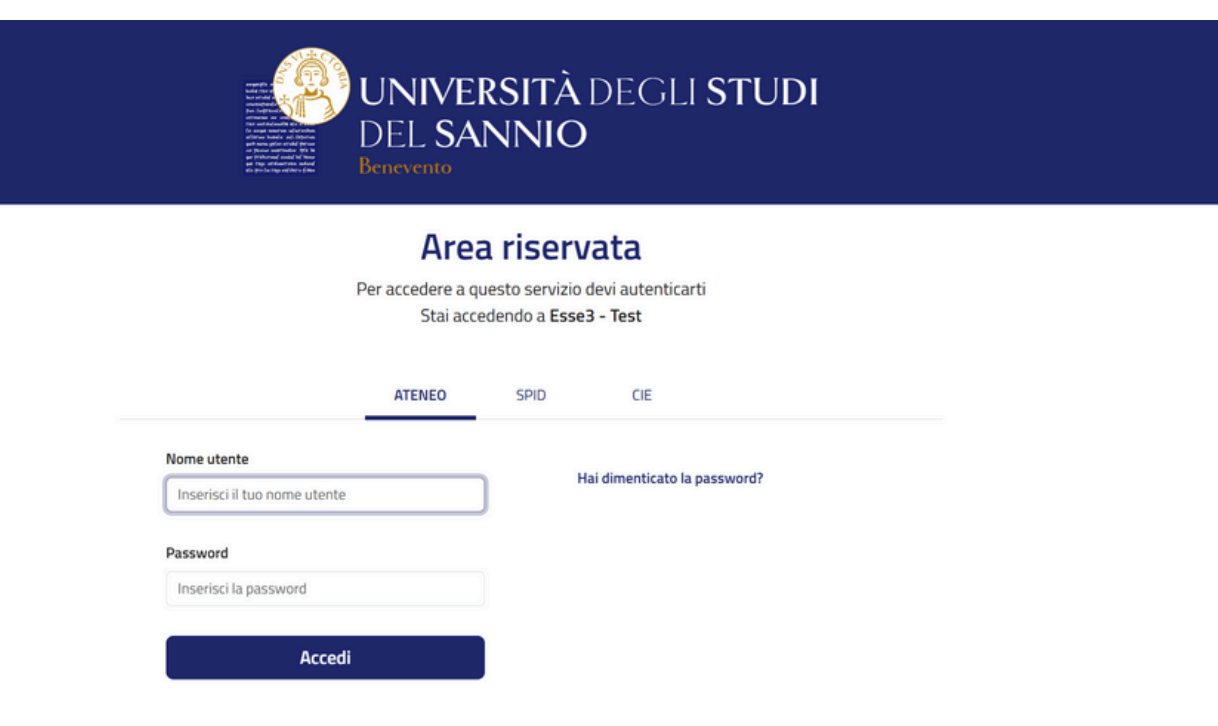

#### Cliccando sulla voce **Registrazione** visualizzi la pagina:

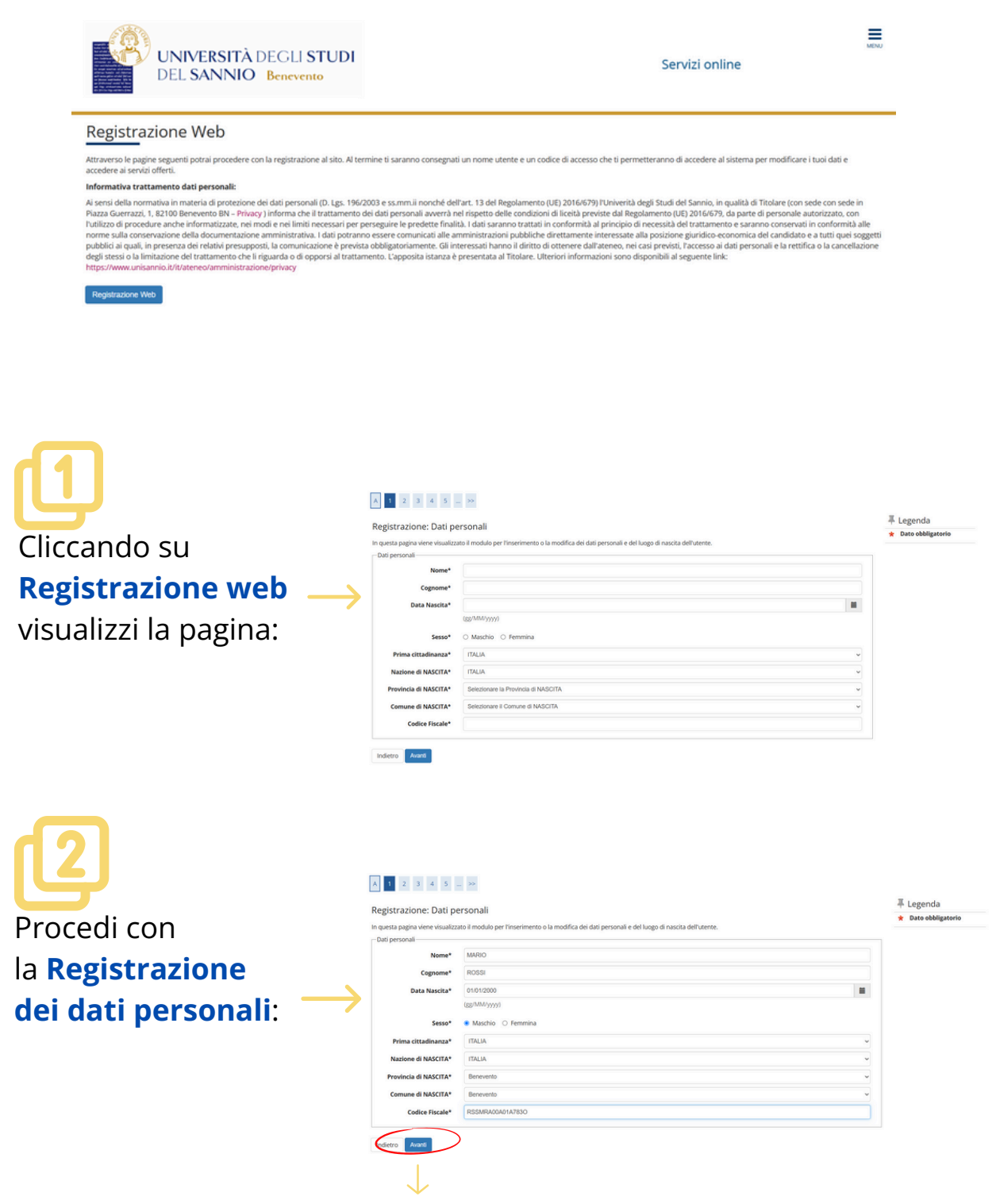

Inseriti i dati personali clicca su Avanti.

| ß                                        |                         |                     |   |                     |
|------------------------------------------|-------------------------|---------------------|---|---------------------|
| Procedi con                              | A 1 2 3 4 5 .           | - >>                |   | <b>∓</b> Legenda    |
| 110ccui con                              | Registrazione: Docum    | ienti di identita   |   | * Dato obbligatorio |
| la registrazione                         | Tipo documento*         | Carta identità      | ~ |                     |
|                                          | Numero*                 | numero              |   |                     |
| di un <b>Documento</b> $\longrightarrow$ | Rilasciato da*          | Comune di Benevento | _ |                     |
|                                          | Data Rilascio*          | (gg/mm/aaaa)        |   |                     |
| di identità                              | Data Scadenza Validità* | 01/01/2030          |   |                     |
|                                          |                         | (gg/mm/aaaa)        |   |                     |
| <u>(come mostrato in</u>                 | Indietro Avanti         |                     |   |                     |
| <u>precedenza)</u> :                     | $\downarrow$            |                     |   |                     |

Inseriti i tuoi dati, clicca su **Avanti.** Inserito il Documento di Identità, procedi con i seguenti dati.

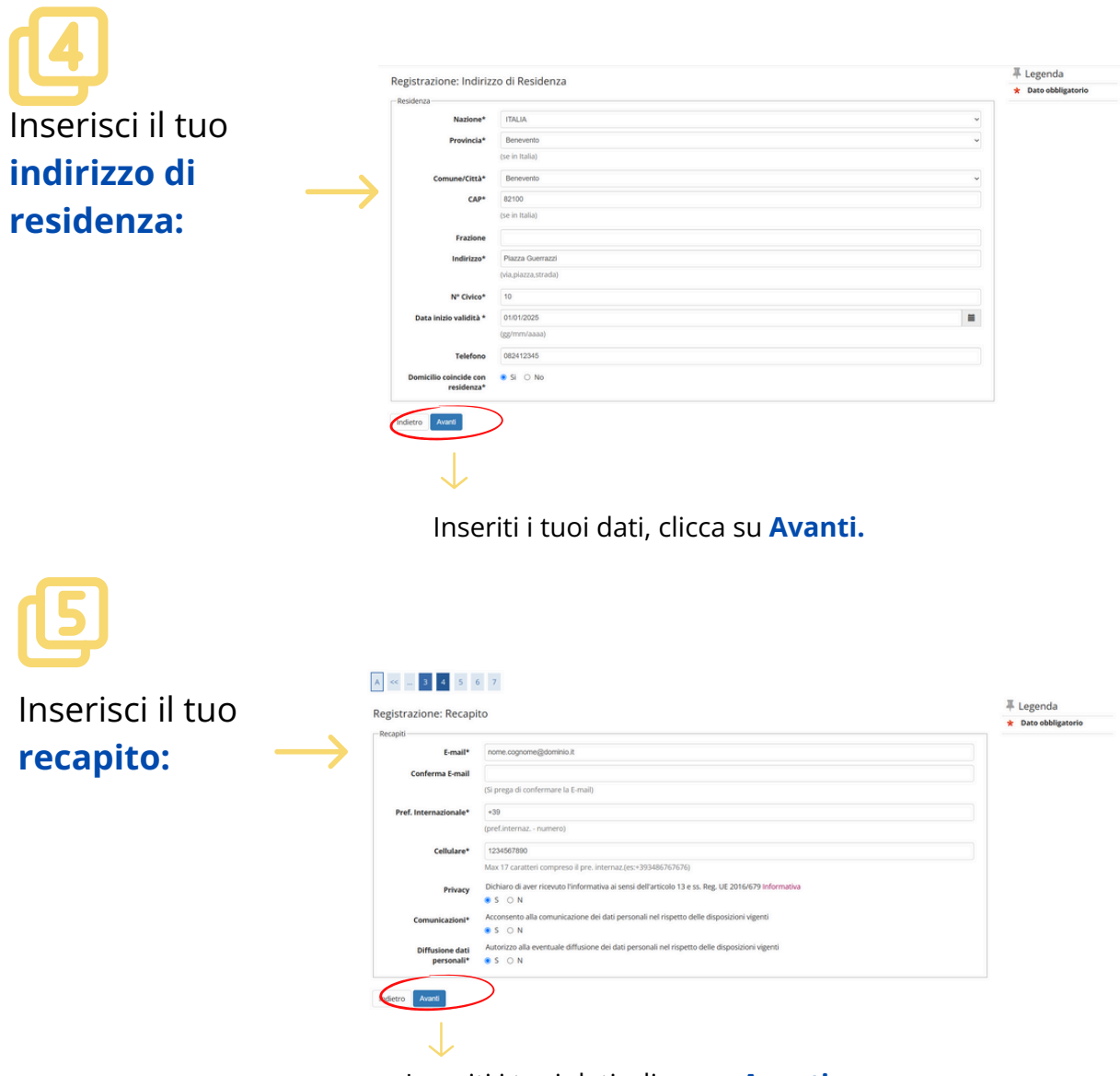

Inseriti i tuoi dati, clicca su Avanti.

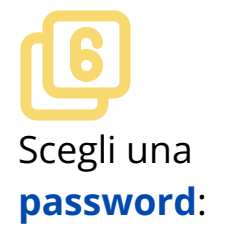

| Registrazione: Scelta                                                                                                    | bassword                                                                                                    | * Dato obbligate |
|----------------------------------------------------------------------------------------------------|----------------------------------------------------------------------------------------------------|------------------|
| Tutti gli spazi all'inizio e alla fine                                                                                                    | della password verranno eliminati.                                                                                                    |                  |
| ATTENZIONE: la password.                                                                                                    | iserita deve soddisfare i seguenti requisiti:                                                                                                    |                  |
| deve essere costituita aim     deve essere costituita aim     deve essere costituita aim     deve essere costituita aim     deve essere costituita aim     deve essere costituita aim | mo as a carateri<br>i os à Carateri<br>essimo da 3 Carateri<br>eno à La carateri del topo +12,46<br>eno à La carateri del topo +12,46<br>eno à La carateri del topo -19 |                  |
| Scelta password                                                                                                    |                                                                                                    |                  |
| Password*                                                                                                    |                                                                                                    |                  |
| Conferma password*                                                                                                    |                                                                                                    |                  |
| Indiana Avanti                                                                                                    |                                                                                                    |                  |

Inseriti i tuoi dati, clicca su Avanti.

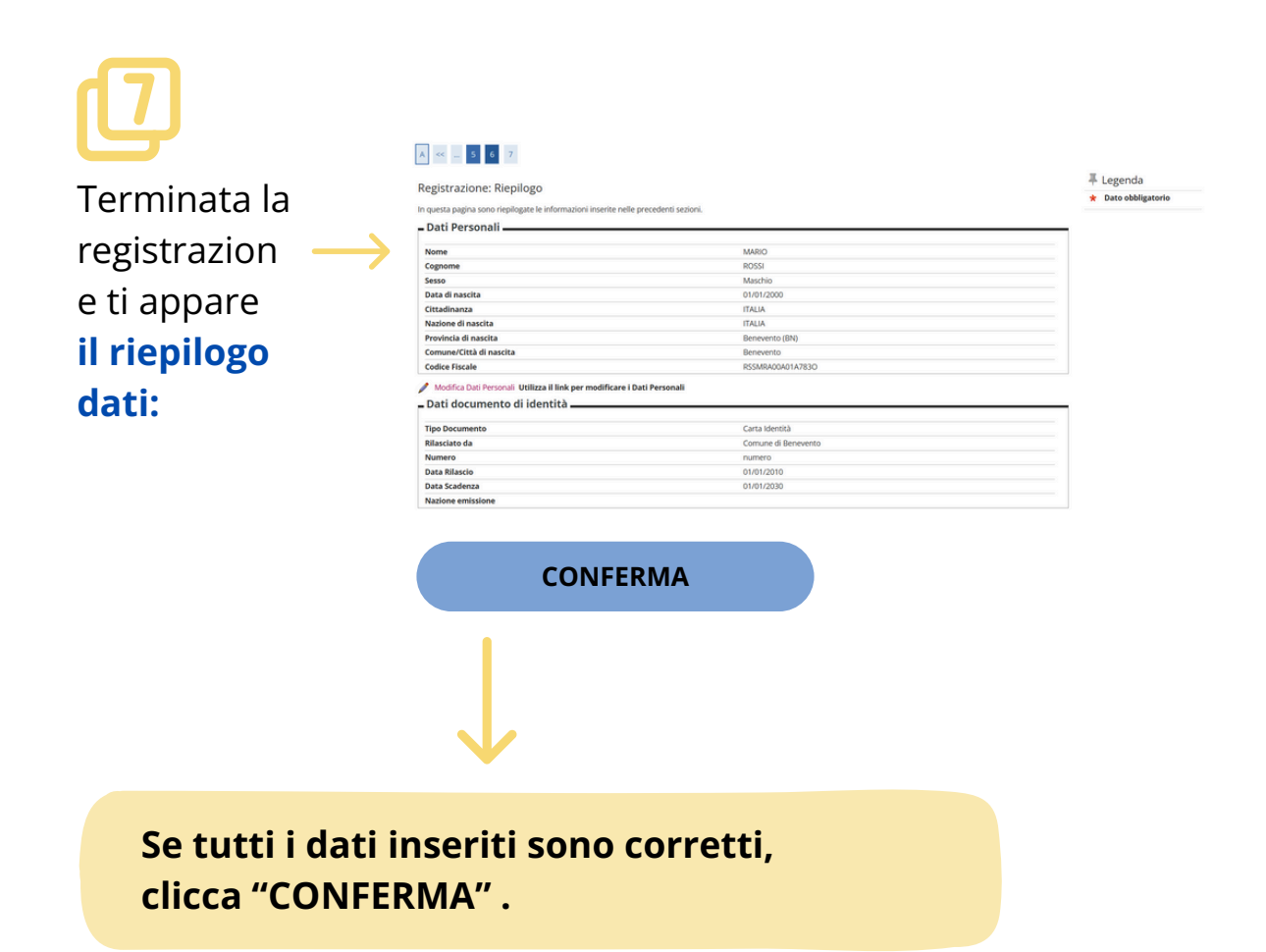

### Terminata la **registrazione web** ti appare il **riepilogo delle credenziali** per accedere alla tua area riservata.

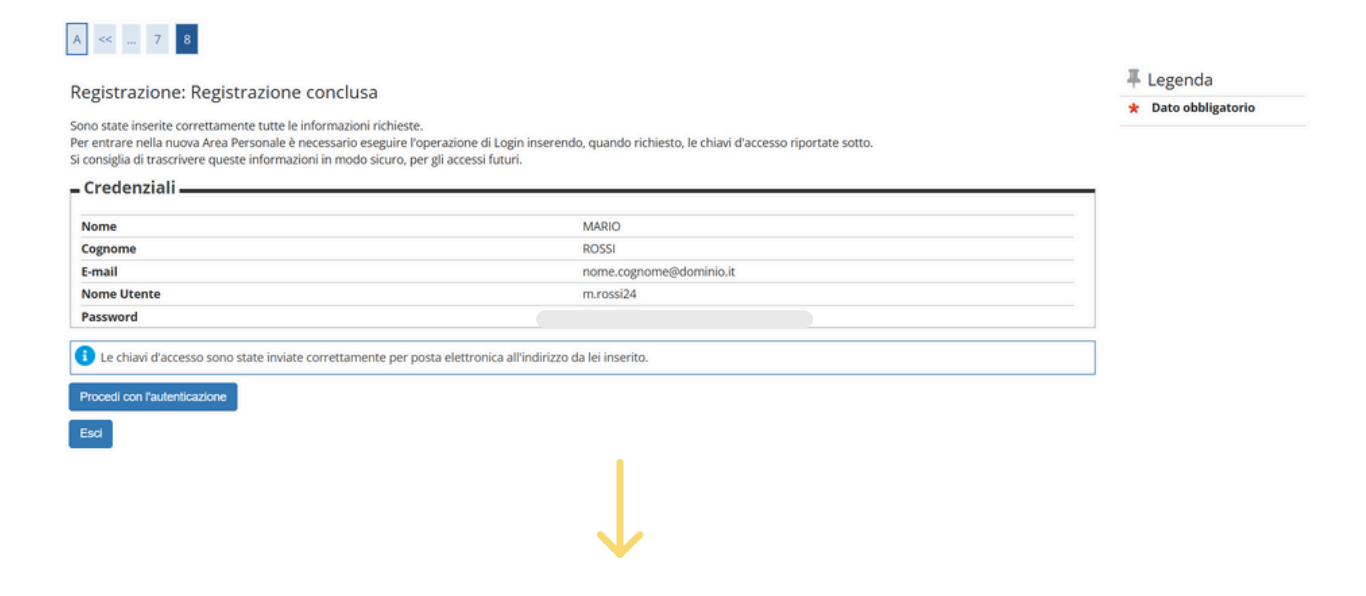

Clicca su **Procedi con l'autenticazione** ed inserisci **NOME UTENTE** e **PASSWORD**.

| DE                    | Area riconuata                                                                                 |    |
|-----------------------|------------------------------------------------------------------------------------------------|----|
| Per acc               | Al Call SCI Vala<br>edere a questo servizio devi autenticarti<br>Stai accedendo a Esse3 - Test |    |
| ra.                   | TENEO SPID CIE                                                                                 |    |
| Nome utente           | Hai dimenticato la password?                                                                   |    |
| Passand               |                                                                                                |    |
| Inserisci la password |                                                                                                |    |
| Accedi                |                                                                                                | 6  |
|                       |                                                                                                |    |
|                       |                                                                                                | dh |
|                       |                                                                                                | 17 |

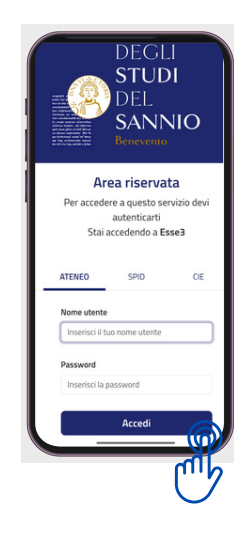

## Servizi disponibili

# SESSE3

ESSE3 è un sistema di gestione delle carriere e delle pratiche amministrative per tutti gli studenti dell'Ateneo: immatricolazione, iscrizione ai corsi e agli insegnamenti, visualizzazione e modifica del piano di studi, prenotazione agli appelli e consultazione delle date e orari delle lezioni, pagamento delle tasse universitarie, verifica dei risultati degli esami sostenuti, download dei certificati come autocertificazioni e monitoraggio dell'andamento della propria carriera fino al conseguimento del titolo.

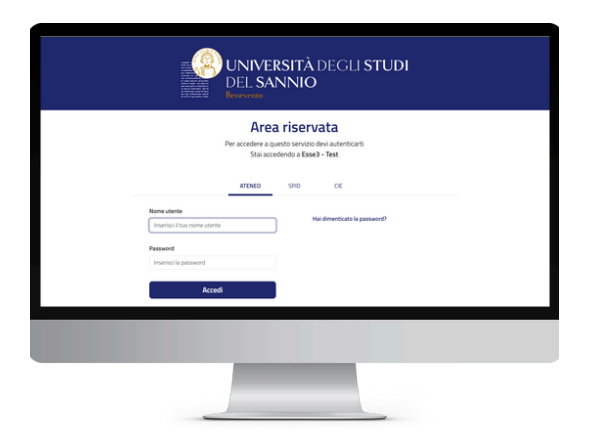

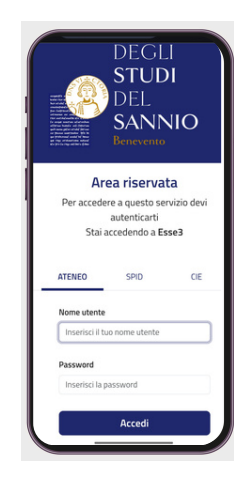

### Contatti utili

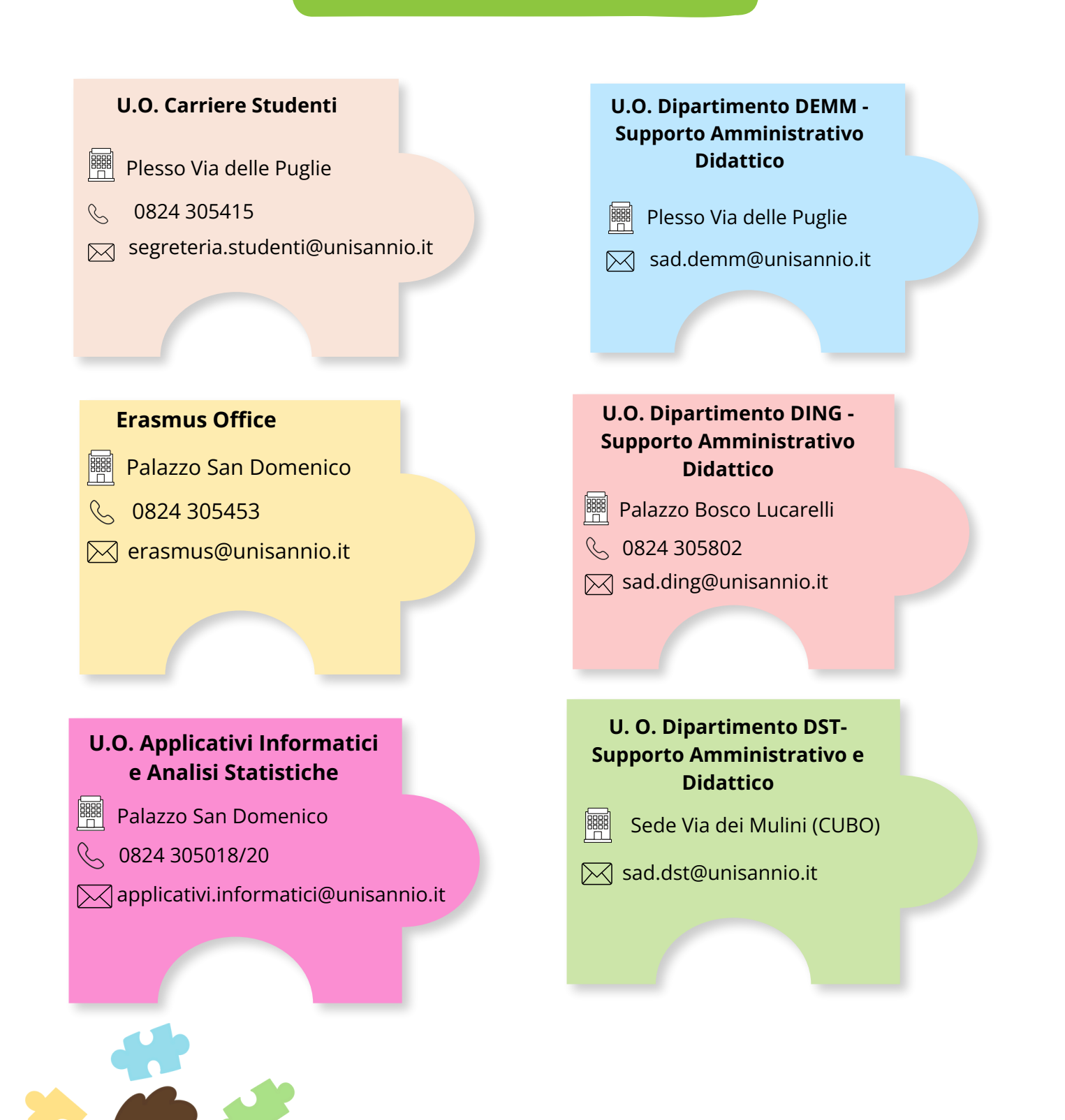

Per ulteriori informazioni, consulta le Guide Online al link:

https://www.unisannio.it/it/studente/futuro-studente/guide